# 

# 3856-01 • 3856-02

# 通信パッケージ (RS-232C・USB) **COMMUNICATION PACKAGE**

# 取扱説明書 / INSTRUCTION MANUAL

2008年9月 改訂3版 Printed in Japan 3856A980-03 08-09H

# はじめに

このたびは、HIOKI "3856-01 通信パッケージ (RS-232C)" "3856-02 通 信パッケージ (USB) "をご選定いただき、誠にありがとうございます。 この製品を十分にご活用いただき、末長くご使用いただくためにも、取 扱説明書はていねいに扱い、いつもお手元に置いてご使用ください。

## 登録商標について

 Windows, Windows98SE, WindowsME, Windows2000, WindowsXP, WindowsVista は米国マイクロソフト社の登録商標です。

北関東(営) TEL 048-266-8161 FAX 048-269-3842

横浜(営) TEL 045-470-2400 FAX 045-470-2420

〒222-0033 構造市港北区新構造 2-13-6 第一K・Sビル 1F 静岡(営) TEL 054-254-4166 FAX 054-254-3160

〒420-0054 静岡市葵区南安倍 1-3-10 大成住宅ビル 6F

名古屋(営) TEL 052-702-6807 FAX 052-702-6943

大阪(営) TEL 06-6380-3000 FAX 06-6380-3010

〒564-0063 大阪府吹田市江坂町 1-17-26 吉田東急ビル 2F

広島(営) TEL 082-879-2251 FAX 082-879-2253

福岡(営) TEL 092-482-3271 FAX 092-482-3275

〒812-0006 福岡市博多区上牟田 3-8-19 みなみビル 1F

〒731-0122 広島市安佐南区中筋 3-28-13 中筋駅前ビル 3F

〒333-0847 埼玉県川口市芝中田 2-23-24

〒465-0081 名古屋市名東区高間町 22

- Pentium は米国インテル社の登録商標です。
- その他の製品名は各社の商標または登録商標です。

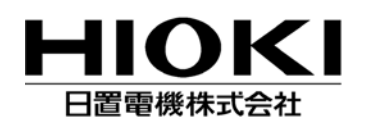

本 計 TFL 0268-28-0555 FAX 0268-28-0559 〒386-1192 長野県上田市小泉 81 URL http://www.hioki.co.jp/

東北(営) TEL 022-288-1931 FAX 022-288-1934 〒984-0011 仙台市若林区六丁の目西町 8-1 斉喜センタービル 2F 長野(営) TEL 0268-28-0561 FAX 0268-28-0569 〒386-1192 長野県上田市小泉 81 東京(営) TEL 03-5835-2851 FAX 03-5835-2852

〒101-0032 千代田区岩本町 2-3-3 友泉岩本町ビル 1F

■修理・校正業務のご用命は弊社まで・・・ JCSS 認定登録事業者 日置エンジニアリングサービス株式会社 〒 386-1192 長野県上田市小泉 81 TEL 0268-28-0823 FAX 0268-28-0824

※お問い合わせは、最寄りの営業所または本社販売企画課まで。 0120-72-0560 TEL 0268-28-0560 FAX 0268-28-0569 E-mail: info@hioki.co.jp URL http://www.hioki.co.jp/

| 保証書                                                                                                    | ΗΙΟΚΙ                                                                                                    |
|----------------------------------------------------------------------------------------------------|----------------------------------------------------------------------------------------------------|
| 形名 3856-01/3856-02 製造番号                                                                                                    | 保証期間 購入日 年 月より1年間                                                                                                    |
| 本製品は、弊社の厳密なる検査を経て合格し<br>た製品をお届けした物です。万一ご使用に<br>な障が発生した場合は、お買い求め先にご連<br>絡ください。本書の記載内容で無償修理をさ<br>せていただきます。また、製品の使用による<br>見失については、購入台が不明の場合は、製<br>品の製造月から1年を目安としまっ。ご連絡<br>の際は、本書を提示してください。また、<br>健たついては、明示された確度保証期間によ<br>ります。<br>お客様 ご住所:〒<br>ご芳名:<br>*お客様へのお願い<br>・保証書の再発行はいたしませんので、大切<br>・「形名、製造番号、購入日」およびお客様<br>なだださます」は恐れ入りますが、お客<br>様ご住所にご考え」は恐れ入りますが、お嬢<br>に保管してください。<br>・「形名、製造番号、購入日」およびお客様<br>なただきますようお願いい<br>・にたぎますようお願いい<br>いたします。<br>1.取扱説明書・本体注意ラベル(刻印を含む)<br>等の注意事間内に放使ので素でな使用慣経<br>適したものおよび部品の全産中止、、無例<br>造したものまたではり修理不可能となった場<br>合は、修理、校正等を辞退する場合がござい<br>います。 | <ol> <li>保証期間内でも、次の場合には保証の対象外とさせていただきます。</li> <li>1.製品を使用した結果生じる被測定物の、二次的、三次的な損傷、被害</li> <li>2.製品の測定結果がもたらす二次的、三次的な損傷、被害</li> <li>3.取扱説明書に基づかない不適当な取り扱い、または使用による故障</li> <li>4.弊社以外による修理や改造による故障および損傷</li> <li>5.取扱説明書に明示されたものを含む部品の消耗</li> <li>6.お買い上げ後の輸送、落下等による故障および損傷</li> <li>7.外観上の変化(筐体のキズ等)</li> <li>8.火災、風水害、地震、落雷、電源異常(電圧、唇波数等)、戦争・暴動行為、放射能汚染およびその他天災地変等の不可抗力による故障および損傷</li> <li>9.保証書の提出が無い場合</li> <li>10.その他弊社の責任とみなされない故障</li> <li>11.特殊な用途(宇宙用機器、航空用機器、原子力用機器、生命に関わる医療用機器人の主動の表合で、前もってその旨を連絡いただかない場合</li> <li>3.本保証書は日本国内のみ有効です。<br/>(This warranty is valid only in Japan)</li> <li>サービス記録</li> <li>年月日</li> <li>サービス内容</li> <li>日置電機株式会社</li> <li>TB20を240555/FAX 0268-28-0559</li> <li>06-0</li> </ol> |

概要

本製品は、パソコンを使って 7016 または 3800 シリーズのデータ処 理をするソフトウエアです。

# 点検

本器がお手元に届きましたら、輸送中において異常または破損がない か点検してからご使用ください。万一、破損あるいは仕様どおり動作 しない場合は、お買上店(代理店)か最寄りの営業所にご連絡ください。

# 使用上の注意

#### ご使用の前に下記事項をご確認ください。

- 本製品は日置電機株式会社の著作物です。
- 7016 または 3800 シリーズのデータを処理する目的以外で本製品を 一部または全部を複製、複写、改変することは法律で禁じられてお ります。
- 本製品は改良のため予告なく変更、バージョンアップすることがあ
- ります。
  ・本製品を引用し書籍を刊行する場合、弊社による事前の承諾が必要 です。また、「HIOKI」の商標の使用はできません。
- 弊社はいかなる場合においても、お客様が本製品を使用した運用結 果に関して、一切の責任を負うものではありません。

## CD-R の取扱について

- ディスクに指紋などの汚れを付けないようにするため、また印刷が かすれないようにするため、お取扱いの際は必ずディスクの縁を持つようにしてください。
- ディスクの記録面には決して手を触れないようにしてください。ま た堅いものの上に直接置かないようにしてください。
- ディスクのレーベル表示が消える可能性がありますので、ディスク
- ・ディスクのレーベル面に文字を記入するときは、先がフェルトの油 性ペンをご使用ください。ディスクを傷つけ記録内容を破損する危 険性がありますので、ボールペンやその他の先の堅いペンは使用し ないでください。また粘着性ラベルも使用しないでください。
- ディスクがゆがんだり記録内容が破損する危険性がありますので、 直射日光や高温多湿の環境にディスクをさらさないでください。
   ディスクのシミやホコリ、指紋などを取り除く場合には、柔らかく
- て乾いた布または CD クリーナーをお使いください。つねに内側か ら外側に向けてぬぐうようにし、決して輪を描くようには拭かない でください。また、研磨剤や溶剤系クリーナーは使用しないでくだ
- この CD-R のご使用にあたってのコンピュータシステム上のトラブ および製品の購入に際してのトラブルについて、弊社は一切の ル、 責任を負いません。
- 故障と思われるときは、お買上店(代理店)か最寄りの営業所にご連 絡ください。

仕様

# 一般仕様

| 本製品                 | CD-R1 枚                                                                                                    |                                                                                 |
|---------------------|----------------------------------------------------------------------------------------------------|---------------------------------------------------------------------------------|
| 付属品                 | <ul> <li>通信ケーブル<br/>(3856-01) 専用通信ケーブル (F<br/>(3856-02) 専用通信ケーブル (L</li> <li>取扱説明書</li> </ul>                                               | RS-232C) 1<br>JSB) 1                                                            |
| 対応測定器               | HIOKI 7016 シグナルソース<br>HIOKI 3800 シリーズ ディジタ<br>・3801-50, 3802-50 ディジ<br>・3804-50, 3805-50 ディジ<br>・3803, 3804, 3805 ディジ<br>・3801, 3802 ディジタルハ | ッルハイテスタ<br>タルハイテスタ<br>タルハイテスタ<br>タルハイテスタ<br>マルハイテスタ<br>イテスタ                     |
| 動作環境<br>(7016 通信ソフト | 本体 : Pentium 200<br>を搭載し、W<br>2000/XP が動<br>パーソナルコ<br>: 64 Mbyte 以<br>ディスプレイ : SVGA 800 ×<br>ハードディスク : 空き容量 20M                             | MHz 以上の CPU<br>indows98SE/ME/<br>)作する DOS/V<br>ンピュータ<br>と<br>600 以上<br>/byte 以上 |

|                   | 本体<br><sup>),</sup> メモリ<br>ディスプレイ | : Windows2000/XP /Vista が動作<br>するパーソナルコンピュータ<br>: 128 Mbyte 以上 |
|-------------------|-----------------------------------|----------------------------------------------------------------|
| 通信ソフト)            | ノ ィ ス ノ レ 1<br>ハ ー ド デ ィ ス ク      | . 醉像度 800 × 800 以上<br>: 空き容量 40Mbyte 以上                        |
| 動作環境              | 本体                                | : Windows2000/XP /Vista が動作                                    |
| (3803, 3804, 3805 | 5                                 | するパーソナルコンピュータ                                                  |
| 通信ソフト)            | ディスプレイ                            | : 解像度 640 × 480 以上                                             |
| 動作環境              | 本体                                | : Windows2000/XP /Vista が動作                                    |
| (3801, 3802 通信    |                                   | するパーソナルコンピュータ                                                  |
| ソフト)              | ディスプレイ                            | : 解像度 640 × 480 以上                                             |

# 注記

- 数値の形式は、小数点の記号には"."(ピリオド)、桁区切り記号には ","(カンマ)を使用してください。
- 3803, 3804, 3805 通信ソフト、3801, 3802 通信ソフトのヘルプ機能 は、Windows Vista では対応していません。

# 機能仕様 (7016 通信ソフト)

| 機能       | 測定器の設定値を変更 , 測定データを記録      |
|----------|----------------------------|
| 最大取扱データ数 | 65,500 データ                 |
| ファイル操作   | ファイルオープン,ファイルセーブ           |
| 印刷       | データ印刷                      |
| 記録       | テキスト形式、バイナリ形式              |
| 通信       | RS-232C または USB よりデータの取り込み |

## 機能仕様(3801-50,3802-50,3804-50,3805-50通信ソフト)

| 機能       | 測定器の設定値を変更 , 測定データを記録<br>パルス出力機能の制御 (3801-50 のみ ) |
|----------|---------------------------------------------------|
| 最大取扱データ数 | 65,000 データ                                        |
| 記録時間間隔   | 00:00:01 ~ 99:99:99                               |
| 記録       | CSV 形式                                            |

## 機能仕様 (3803, 3804, 3805 通信ソフト 英語版のみ)

| 機能       | 測定データを記録         |
|----------|------------------|
| 最大取扱データ数 | 32,700 データ       |
| ファイル操作   | ファイルオープン、ファイルセーブ |
| 印刷       | データ印刷            |
| 記録       | テキスト形式           |

## 機能仕様 (3801, 3802 通信ソフト 英語版のみ)

| 機能       | 測定データを記録         |
|----------|------------------|
| 最大取扱データ数 | 牧 32,700 データ     |
| ファイル操作   | ファイルオープン、ファイルセーブ |
| 印刷       | データ印刷            |
| 記録       | テキスト形式           |

# 妾続方法

本体とパソコンを付属の専用通信ケーブルで接続します。専用通信 ケーブルを接続するときは、コネクタの向きに注意してください。詳 しくは、本体の取扱説明書、通信仕様書を参照してください。

- 1. 一般仕様の動作環境を満たしていることを確認し、CD-R を CD-ROMドライブに装着します。
- **2.** 3856-02 を使用する場合は、USB ドライバをインストールします。 ① USB ケーブルをパソコンに接続すると、[新しいハードウエア の接続 ] ダイアログが表示されます。
  - ② 画面の手順に従って、CD-R の [¥USB] 内にあるドライバをイ ンストールしてください。
- 3. 3856-01・3856-02の CD-R が入っている CD-ROM ドライブを選 択します。
- 4. 7016 通信ソフトをインストールする場合
  - -1. [¥7016¥JPN¥Install.exe] を実行します。3 つのソフト(通 信ソフトウエア, LabVIEW RunTime Engine, VISA) をそれぞれ インストールしてください。
  - -2. パソコン画面左下 [スタート]から [プログラム]-[HIOKI]-[7016 シグナルソース]-[通信ソフトウエア]を実行してください。 (操作方法はオンラインヘルプを参照してください)
- 5. 3801-50, 3802-50, 3804-50, 3805-50 通信ソフトをインストール する場合
  - -1. [¥3801-50 3802-50 3804-50 3805-50¥Setup Dmm3800sJ.exel を実行します。画面の手順に従ってイ ンストールしてください。
  - -2. パソコン画面左下 [スタート]から [プログラム]-[HIOKI]-[DMM3800s]-[Dmm3800sJ] を実行してください。 (操作方法はオンラインヘルプを参照してください)
- 6. 3803. 3804. 3805 通信ソフトをインストールする場合
  - -1. [¥3803 3804 3805] フォルダ内のすべてのファイルを、 ハードディスクの適当なフォルダにコピーしてください。 -2. コピーしたファイルの中から、[DMM.EXE] を実行してくださ
  - い。(操作方法はヘルプを参照してください。)
- 7. 3801, 3802 通信ソフトをインストールする場合
  - -1. [¥3801\_3802] フォルダ内のすべてのファイルを、ハード ディスクの適当なフォルダにコピーしてください。
  - -2. コピーしたファイルの中から、[DMM.EXE] を実行してくださ い。(操作方法はヘルプを参照してください。)

### 注記

3856-02 を使用した場合の COM ポートの設定について USB ポートに 割り当てられる COM ポート番号は使用されるパソコンによって変わ ります。

- 以下の方法で割り当てられた COM ポート番号を確認してください。
- 1. デバイスマネージャを開きます。
  - Windows 2000/XP の場合 [コントロールパネル]-[システム]-[ハードウエア]-[デ バイスマネージャ]
  - Windows 98SE/Me の場合
  - [コントロールパネル]-[システム]-[デバイスマネージャ]
- 2. ポート (COM と LPL) の項の Prolific USB-to-Serial Bridge (COMX) の "X" が COM ポート番号です。

# 添付ファイル

- 7016comu J 00.pdf: 7016 通信仕様書
- 3801-50\_3802-50comm\_J\_00.pdf: 3801-50、3802-50 通信仕様書
- 3804-50\_3805-50comm\_J\_00.pdf: 3804-50、3805-50 通信仕様書
- AdbeRdr90\_ja\_JP.exe : Adobe Reader Ver9.0.0

# 

# 3856-01•3856-02

# **COMMUNICATION PACKAGE**

# **INSTRUCTION MANUAL**

September 2008 Revised edition 3 Printed in Japan 3856A980-03 08-09H

## Introduction

Thank you for purchasing the HIOKI "3856-01 COMMU-NICATION PACKAGE (RS-232C)" "3856-02 COMMUNI-CATION PACKAGE (USB)." To obtain maximum performance from the product, please read this manual first, and keep it handy for future reference.

### **Trademarks**

- Windows, Windows98SE, WindowsME, Windows2000, WindowsXP and WindowsVista are registered trademarks of Microsoft Corporation in the United States and/ or other countries.
- Microsoft Internet Explorer 5.01 is registered trademarks of Microsoft Corporation in the United States and/ or other countries.
- Other trademarks are the property of their respective owners.

# HIOKI E. E. CORPORATION

## **HEAD OFFICE**

81 Koizumi, Ueda, Nagano 386-1192, Japan TEL +81-268-28-0562 / FAX +81-268-28-0568 E-mail: os-com@hioki.co.jp URL http://www.hioki.com/

#### **HIOKI USA CORPORATION**

6 Corporate Drive, Cranbury, NJ 08512, USA TEL +1-609-409-9109 / FAX +1-609-409-9108

# Overview

- 3856-01•3856-02 is the software to do basic controls and measurements through PC. The software will also add to the instrument extra functions of long-term data recording and data printing.
- Installing the 3856-01•3856-02 will not affect the electronic characteristics, the specifications, the functions, and the operations of the instrument. After installing the software, it is able to use the instrument by itself or use it with PC through a communication port.
- For the instrument set up and operations, please refer to the following instruction manuals. 7016 SIGNAL SOURCE 3800 series DIGITAL HITESTER

# Inspection

When you receive the product, inspect it carefully to ensure that no damage occurred during shipping. If damage is evident, or if it fails to operate according to the specifications, contact your dealer or Hioki representative.

# **Usage Notes**

Before Using the software, please read these notes carefully.

- HIOKI E.E. CORPORATION is the author of 3856-01, 3856-02.
- Except for the purposes of processing data from the 7016, 3800 series copying, reproduction, or amendment in whole or in part of 3856-01•3856-02 is prohibited by law.
- For the purpose of product development, the 3856-01•3856-02 are subject to upgradeing without notice.
- To publish material referencing the 3856-01•3856-02. the prior consent of Hioki is required. The trade mark "HIOKI" may not be used.
- Hioki cannot accept any responsibility whatever for the results of a customers operation of the 3856-01•3856-02.

## CD-R

- Always hold the disc by the edges, so as not to make fingerprints on the disc or scratch the printing.
- Never touch the recorded side of the disc. Do not place the disc directly on anything hard.
- Do not wet the disc with volatile alcohol or water, as there is a possibility of the label printing disappearing.
- To write on the disc label surface, use a spirit-based felt pen. Do not use a ball-point pen or hard-tipped pen, because there is a danger of scratching the surface and corrupting the data. Do not use adhesive labels.
- Do not expose the disc directly to the sun's rays, or keep it in conditions of high temperature or humidity, as there is a danger of warping, with consequent loss of data.
- To remove dirt, dust, or fingerprints from the disc, wipe with a dry cloth, or use a CD cleaner. Always wipe radially from the inside to the outside, and do no wipe with circular movements. Never use abrasives or solvent cleaners.
- · Hioki shall not be held liable for any problems with a computer system that arises from the use of this CD-R, or for any problem related to the purchase of a Hioki product.

# **Specifications**

## **General Specifications**

| Ceneral Opechications                                                                                    |                                                                                                    |             |
|----------------------------------------------------------------------------------------------------|----------------------------------------------------------------------------------------------------|-------------|
| Product                                                                                                  | One CD-R                                                                                                    |             |
| Options                                                                                                  | Communication Cable<br>(for the 3856-01 (RS-232C))<br>(for the 3856-02 (USB))<br>Instruction manual                                                                                                    | 1<br>1<br>1 |
|                                                                                                    | HIOKI 7016 SIGNAL SOURCE                                                                                                    |             |
| Supported instru-<br>ment                                                                                | HIOKI 3800 series DIGITAL HITESTE<br>•3801-50, 3802-50 DIGITAL HITESTER<br>•3804-50, 3805-50 DIGITAL HITESTER<br>•3803, 3804, 3805 DIGITAL HITESTER<br>•3801, 3802 DIGITAL HITESTER                                                                                                   |             |
| Minimum PC<br>Requirement<br>(Communication<br>software for<br>Model 7016)                               | <ul> <li>Windows98SE / Me / 2000 / XP operational</li> <li>Microsoft Internet Explorer 5.01 or later</li> <li>Better than PII / 300 MHz</li> <li>40 MB hard disk space or more</li> <li>128 MB memory or more</li> <li>Faster than X2 CD-ROM</li> <li>One USB Port or more</li> </ul> | l system    |
| Minimum PC<br>Requirement<br>(Communication<br>software for Mode<br>3801-50, 3802-50<br>3804-50, 3805-50 | <ul> <li>Windows2000 / XP / Vista operational system</li> <li>40 MB hard disk space or more</li> <li>128 MB memory or more</li> <li>Display :800×600 dots or more</li> </ul>                                                                                                    | stem        |

| Minimum PC<br>Requirement<br>(Communication<br>software for Model<br>3803, 3804, 3805)     | <ul> <li>Windows2000 / XP / Vista operational system</li> <li>Display :640x480 dots or more</li> </ul>                                                                                                    |
|--------------------------------------------------------------------------------------------|----------------------------------------------------------------------------------------------------|
| Minimum PC<br>Requirement<br>(Communication<br>software for Model<br>3801, 3802)           | <ul> <li>Windows2000 / XP / Vista operational system</li> <li>Display :640×480 dots or more</li> </ul>                                                                                                    |
| Features<br>(Communication<br>software for Model<br>7016)                                  | <ul> <li>Manual or automatic recording</li> <li>Maximum 65500 records</li> <li>Record time interval: 00:00:01 to 24:00:00</li> <li>Saving CSV data format</li> <li>Data printing</li> <li>Output function control</li> </ul>             |
| Features<br>(Communication<br>software for Model<br>3801-50, 3802-50,<br>3804-50, 3805-50) | <ul> <li>Manual or automatic recording</li> <li>Maximum 65000 records</li> <li>Record time interval: 00:00:01 to 99:99:99</li> <li>Saving CSV data format</li> <li>Manual or programmable output control (Model 3801-50 only)</li> </ul> |
| Features<br>(Communication<br>software for Model<br>3803, 3804,3805)                       | <ul> <li>Manual or automatic recording</li> <li>Maximum 32700 records</li> <li>File operations:Open file and save file</li> <li>Data printing</li> <li>Saving text data format</li> </ul>                                                |
| Features<br>(Communication                                                                 | <ul> <li>Manual or automatic recording</li> <li>Maximum 32700 records</li> </ul>                                                                                                    |

(Communication software for Model 3801, 3802) • File operations:Open file and save file Data printing Saving text data format

# NOTE

- For numerical settings, please adjust the settings on your PC so that the period [.] is used to represent the decimal point, and the comma [,] is used to separate groups of thousands.
- The help function of 3803, 3804, 3805 communication software and 3801, 3802 communication software are not supported in Windows Vista.

# **Hardware Connection**

Connect the 7016, 3800 series with the personal computer by the optional connection cable. Confirm the direction of connector when fixing the cable to the holster.

# **Software Installation**

## **USB Driver Installation**

- **1.** When using the 3856-02, install the USB driver.
  - ①Connect the USB connector of the cable to an available USB port on the computer and the other end of the cable connects to the instrument (7016, 3800 series). (See the instruction manual for the details.)
  - <sup>(2)</sup>The computer will find the USB cable and show a massage to install the USB driver of the device.
  - <sup>③</sup>Insert the CD-ROM to a CD-ROM drive, then choose the path [\USB-Serial Cable driver] and click [OK] button to install the driver.
  - The computer is added a virtual RS-232 COM port when completing all installation processes. Check the COM status from the Control Panel of the Windows OS.

## **Application Software Installation**

- **1.** When installing the software for Model 7016 -1. Move to the CD-ROM drive in which the CD-R is inserted. And run [\7016\ENG\SETUP.EXE].
  - -2.Run [Start]-[Program]-[PCLINK]-[HIOKI 3856]. (See the help information when the detailed explanation of the operation is required)
- 2 When installing the software for Model 3801-50, 3802-50, 3804-50, 3805-50
  - -1. Move to the CD-ROM drive in which the CD-R is inserted. And run [\3801-50\_3802-50\_3804-50\_3805-50\Setup\_Dmm3800sE .exe].
  - -2. Run [Start]-[Program]-[HIOKI]-[DMM3800s]-[Dmm3800sE]. (See the help information when the detailed explanation of the operation is required)
- **3** When installing the software for Model 3803, 3804, 3805 -1. Copy all [\3803\_3804\_3805] files to a suitable folder on the hard disk.
  - -2. Move to the folder in which the copied files exist.
  - -3. Run [DMM.EXE].

(See the help information when the detailed explanation of the operation is required.)

- **4.** When installing the software for Model 3801, 3802
- -1. Copy all [\3801 3802] files to a suitable folder on the hard disk.
- -2. Move to the folder in which the copied files exist.
- -3. Run [DMM.EXE].

(See the help information when the detailed explanation of the operation is required.)

## NOTE

- Set the 7016 communications settings to 9600 bps, 8 bits and no parity.
- Set up the 3801-50, 3802-50 as follows. Baud Rate: 9600, Parity Check: None, Data Length: 8 bit, Response: OFF, Data Output: OFF

### **Appended files**

- 7016comu\_E\_00.pdf: 7016 REMOTE OPERATION MANUAL
- 3801-50\_3802-50comm\_E\_00.pdf: 3801-50, 3802-50 REMOTE OPERATION MANUAL
- 3804-50 3805-50comm E 00.pdf:
- 3804-50, 3805-50 REMOTE OPERATION MANUAL
- AdbeRdr90\_en\_US.exe: Adobe Reader Ver9.0.0